# **TP SERVEUR WEB**

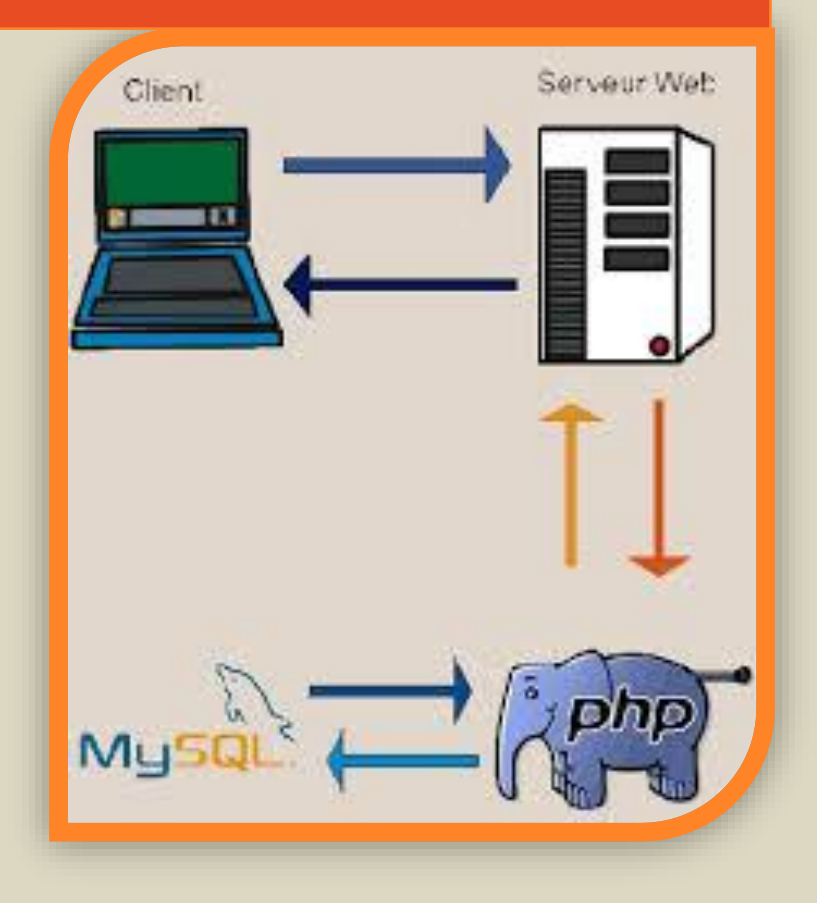

NGUELE YVES GABIN 2<sup>ème</sup> année BTS SIOR 10 Octobre 2013

## CONSIGNES

Remplacez ce texte par le vôtre. Vous pouvez également remplacer les images (sur la page précédente et à droite) par les vôtres.

Rédiger un document relatif à l'installation du serveur APACHE (mode opératoire, vos choix de configuration...)

Rédiger un document qui présente les choix de sécurisation du serveur APACHE.

Pour chaque option de sécurité préciser:

- le principe de sécurisation (en quoi consiste cette sécurisation)

- son implémentation (extrait des fichiers de configuration)

- les éléments utilisés pour vérifier le bon fonctionnement de l'option de sécurité (copies d'écrans, messages, rapport de log...)

Ces deux documents seront enregistrés dans un fichier nommé TP\_securisation\_VotreNom.pdf.

Détaillez le plus possible vos réponses et soignez la forme.

### **PARTIE 1 : INSTALLATION DU SERVEUR**

1- Mettre le serveur en adresse fixe 192.168.7.43 et la machine cliente 192.168.7.44

| root@debi<br>ethO | an:/home/user# ifconfig<br>Link encap:Ethernet HWaddr 08:00:27:5f:11:25<br>inet adr:192.168.7.44 Bcast:192.168.7.255 Masque:255.255.252.0<br>adr inet6: fe80::a00:27ff:fe5f:1125/64 Scope:Lien<br>UP BROADCAST RUNNING MULTICAST MTU:1500 Metric:1<br>RX packets:162 errors:0 dropped:0 overruns:0 frame:0<br>TX packets:169 errors:0 dropped:0 overruns:0 carrier:0<br>collisions:0 lg file transmission:1000<br>RX bytes:18008 (17.5 KiB) TX bytes:14761 (14.4 KiB) |
|-------------------|----------------------------------------------------------------------------------------------------|
| ιο                | Link encap:Boucle locale<br>inet adr:127.0.0.1 Masque:255.0.0.0<br>adr inet6: ::1/128 Scope:Hôte<br>UP LOOPBACK RUNNING MTU:16436 Metric:1<br>RX packets:48 errors:0 dropped:0 overruns:0 frame:0<br>TX packets:48 errors:0 dropped:0 overruns:0 carrier:0<br>collisions:0 lg file transmission:0<br>RX bytes:3876 (3.7 KiB) TX bytes:3876 (3.7 KiB)                                                                                                    |

| N. Contraction  |                                                                                                    |      |
|-----------------|----------------------------------------------------------------------------------------------------|------|
|                 | Terminal (au nom du superutilisateur)                                                                                                    | -ox) |
| <u>F</u> ichier | É <u>d</u> ition <u>A</u> ffichage <u>T</u> erminal Aid <u>e</u>                                                                                                    |      |
| root@de<br>ethO | <pre>ebian:/home/user# ifconfig<br/>Link encap:Ethernet HWaddr 08:00:27:5f:11:25<br/>inet adr:192.168.7.43 Bcast:192.168.7.255 Masque:255.255.252.0<br/>adr inet6: fe80::a00:27ff:fe5f:1125/64 Scope:Lien<br/>UP BROADCAST RUNNING MULTICAST MTU:1500 Metric:1<br/>RX packets:190 errors:0 dropped:0 overruns:0 frame:0<br/>TX packets:138 errors:0 dropped:0 overruns:0 carrier:0<br/>collisions:0 lg file transmission:1000<br/>RX bytes:18947 (18.5 KiB) TX bytes:12794 (12.4 KiB)</pre> |      |
| lo              | Link encap:Boucle locale<br>inet adr:127.0.0.1 Masque:255.0.0.0<br>adr inet6: ::1/128 Scope:Hôte<br>UP LOOPBACK RUNNING MTU:16436 Metric:1<br>RX packets:48 errors:0 dropped:0 overruns:0 frame:0                                                                                                    | Ξ    |

2- Création d'une base de données pour héberger le site appelé worlds\_cook avec 5 tables

|                                                                                        | Database changed<br>mysgl> show tables:                                                                 |
|----------------------------------------------------------------------------------------|----------------------------------------------------------------------------------------------------|
| mysql> show databases;<br>++<br>  Database                                             | ++<br>  Tables_in_worlds_cook  <br>++                                                                   |
| information_schema  <br>  mysql  <br>  worlds_cook  <br>++<br>3 rows in set (0.02 sec) | adherent  <br>  chef  <br>  cours  <br>  inscription  <br>  session  <br>++<br>5 rows in set (0.00 sec) |
| mysql>                                                                                 |                                                                                                    |

3- Création d'un utilisateur avec tous les droit sur la base de donnée worlds\_cook appelé worlds\_cook et son mot de passe worlds\_cook

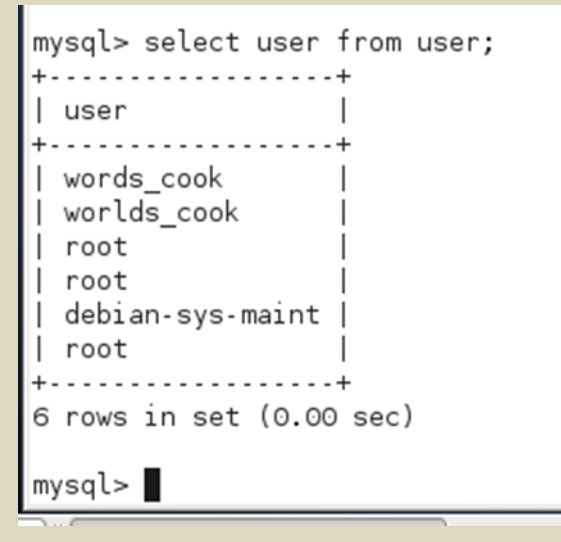

- 4- Installer des paquetages apache2 (et, pour les versions d'Ubuntu avant 10.04, installer manuellement les paquetages apache2.2common et apache2-utils) pour la version de base
- 5- Pour ajouter des fonctions d'authentification, la gestion du multiprocessing et la possibilité de changer le service en mode root :

installer les paquetages apache2-mpm-prefork, libapache2-modchroot, libapache2-mod-auth-pam, libapache2-mod-auth-sys-group

6- Test du bon fonctionnement du serveur web à partir du client

| 1                |                  |                               |                  |                 | 192            | 2.168.7.4        | 43           |
|------------------|------------------|-------------------------------|------------------|-----------------|----------------|------------------|--------------|
| <u>F</u> ichier  | É <u>d</u> ition | <u>A</u> ffichage             | A <u>l</u> ler à | <u>S</u> ignets | <u>O</u> utils | Ongle <u>t</u> s | Aid <u>e</u> |
| <sub>©</sub> Pré | cédent           | <ul> <li>-&gt;&gt;</li> </ul> |                  | C 🛛 h           | ttp://192      | 2.168.7.43       | 3/           |

# It works!

This is the default web page for this server.

The web server software is running but no content has been added, yet.

7- Copie des fichiers du site web que j'ai fait expressément pour le TP dans le WWW

| root@debian:/home/user# cd /var<br>root@debian:/var# cd /www<br>bash: cd: /www: Aucun fichier ou dossi<br>root@debian:/var# ls<br>backups cache games lib local loo | ier de ce type<br>ck log mail opt run spool | tmp www |        |  |  |  |
|----------------------------------------------------------------------------------------------------|---------------------------------------------|---------|--------|--|--|--|
| root@debian:/var# cd www                                                                                                    |                                             |         |        |  |  |  |
| root@debian:/var/www# ls                                                                                                    |                                             |         |        |  |  |  |
| connect.inc.php images                                                                                                    | scriptcuisine.sql valide.php                |         |        |  |  |  |
| cours.php index.htm                                                                                                    | sessions.php                                |         |        |  |  |  |
| fonction.inc.php listeadherents.php                                                                                                    | style.css                                   |         |        |  |  |  |
| formulaire.htm responsable.htm                                                                                                    | validation.php                              |         |        |  |  |  |
| root@debian:/var/www#                                                                                                    |                                             |         | $\sim$ |  |  |  |
|                                                                                                    |                                             |         | -      |  |  |  |
| 🛐 🛛 🔤 Terminal (au nom du                                                                                                    |                                             | 2       |        |  |  |  |

-

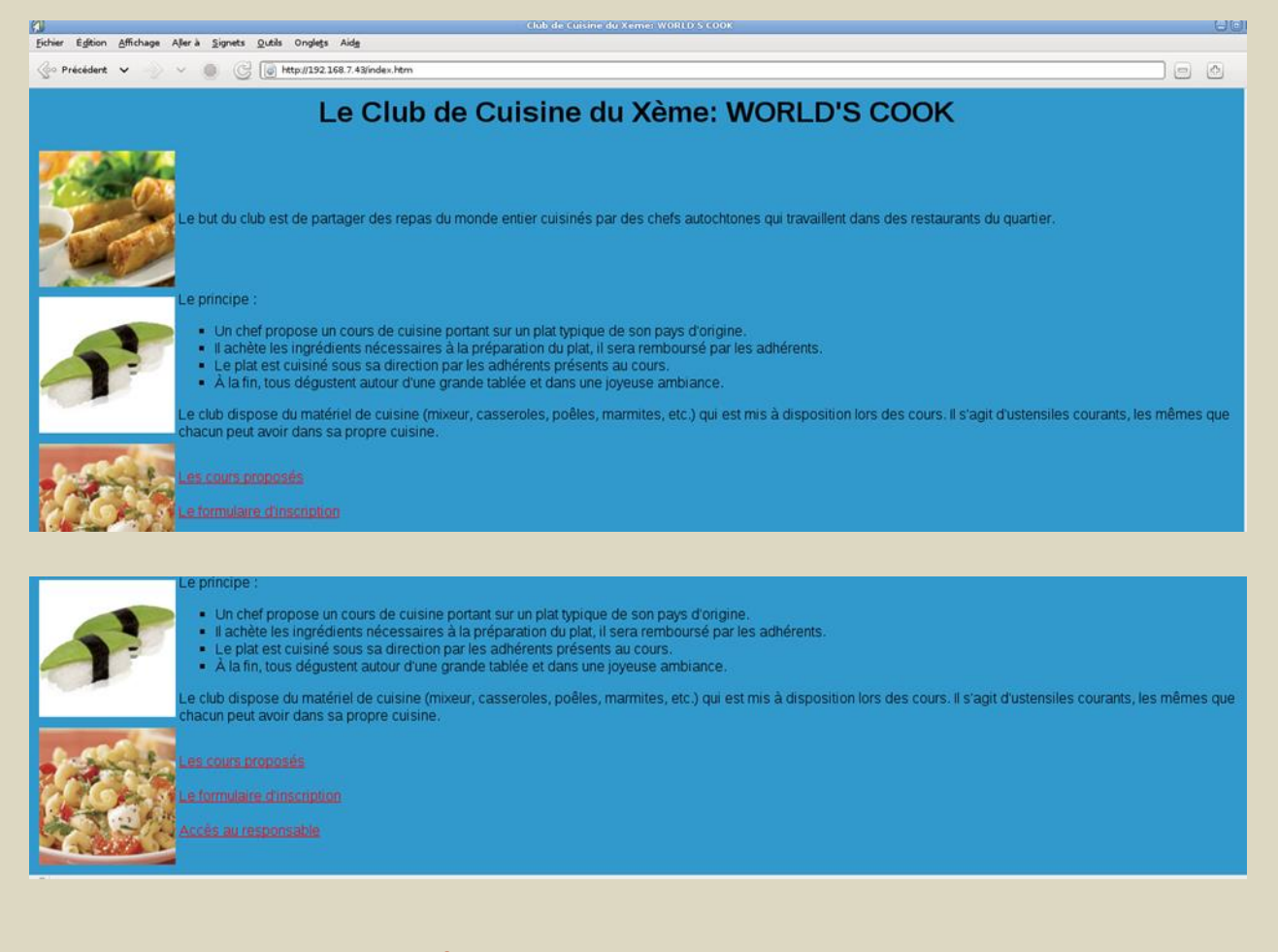

### **PARTIE II : SÉCURISATION DU SERVEUR WEB**

 Pour améliorer la sécurité du site, j'ai fait un mot de passe pour avoir accès à l'administration du site dans la rubrique accès au responsable.

Ca va permettre déjà de mettre une première sécurité pour que n'importe qui n'accède à cette partie-là.

| Club de Cuisine du Xerne: WORLD S COOK - Menu du Responsable                          |  |
|---------------------------------------------------------------------------------------|--|
| Eichier Égltion Affichage Allerà Signets <u>O</u> uclis Ongle <u>t</u> s Aid <u>e</u> |  |
| 🕼 Précédert 🗸 💮 V 🕘 🕃 🔯 http://192.168.7.43/responsable.htm                           |  |
| Club de Cuisine du Xème: WORLD'S COOK<br>Menu du Responsable                          |  |
| Ces pages ne sont accessibles qu'avec le mot de passe du responsable                  |  |
| Mot de passe =                                                                        |  |
| Envoyer                                                                               |  |
|                                                                                       |  |
|                                                                                       |  |
|                                                                                       |  |
|                                                                                       |  |

2- Cacher la version d'Apache et autres informations sensibles

Par défaut, Apache affiche la version du système d'exploitation j'utilise, ainsi que d'autres informations. Une personne malveillante peut utiliser ces informations pour mieux cibler son attaque mon serveur, je vais donc le cacher.

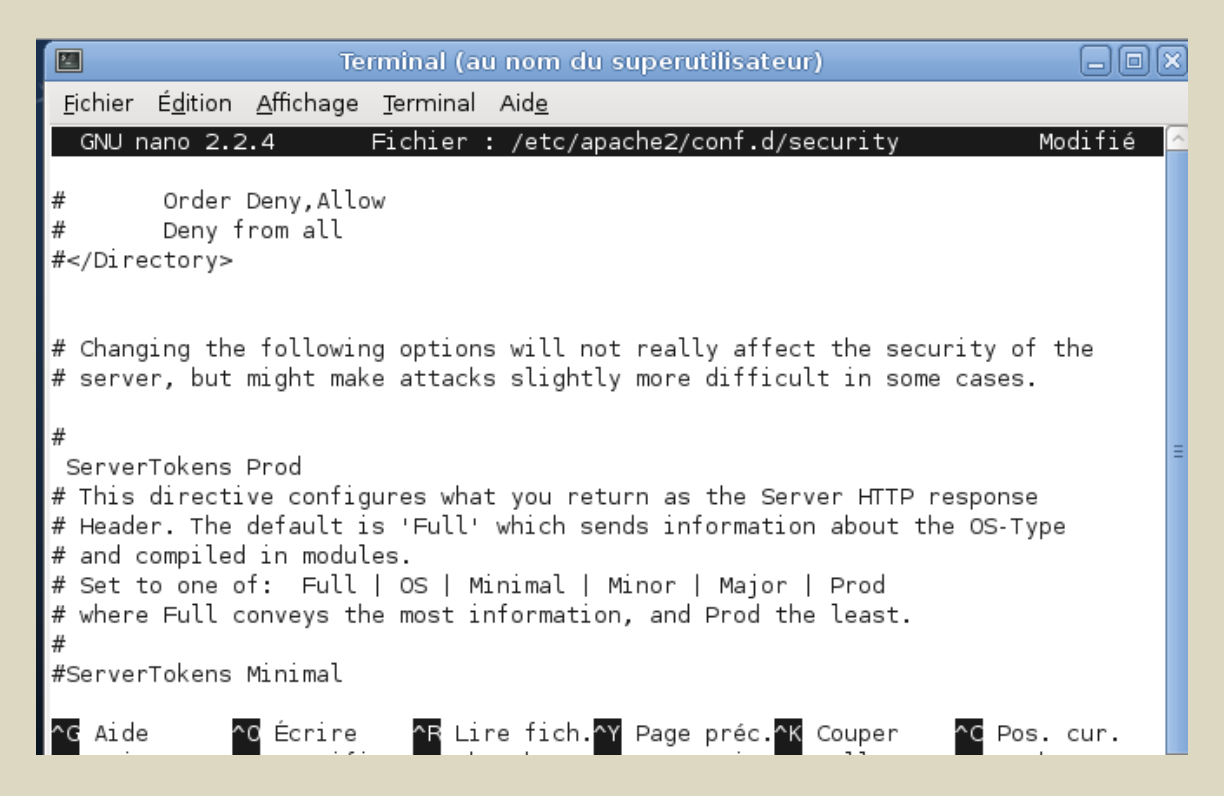

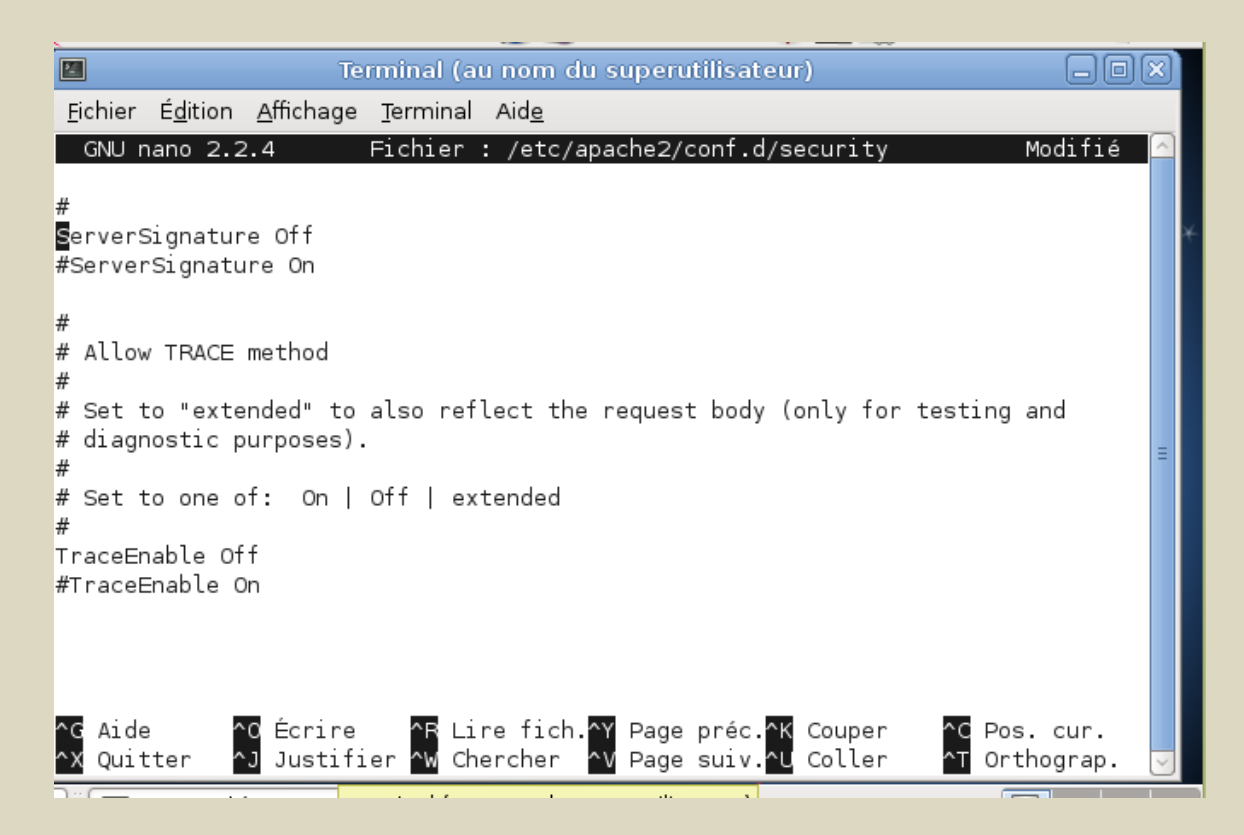

Pour ce faire je devais modifier les lignes ServerSignature et mettre ServerSignature Off et aussi ServerTokens par ServerTokens Prod

3- Rendre accessible ma base de donnée uniquement par mon serveur avec l'IP 192.168.7.43 en changeant le fichier /etc/mysql/my.cnf

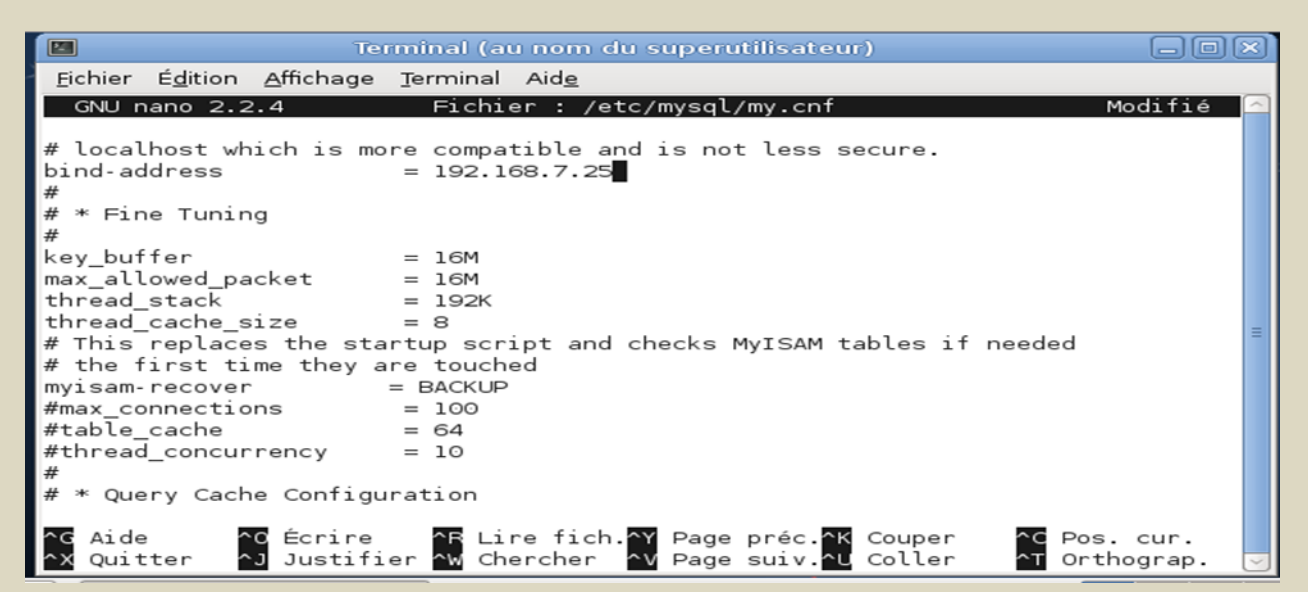

4- Empêcher de faire le parcours du répertoire

Pour ce faire j'Ai modifié le fichier /etc/apache2/sites-available/default et j'Ai inséré

<Directory />

Order Deny, Allow

Deny from all

**Options None** 

AllowOverride None

</Directory>

<Directory /web>

Order Allow, Deny

Allow from all

</Directory>

#### 5- Installation de ModSecurity

C'est un module d'Apache spécialisé dans la sécurité. Il permet donc de sécuriser la couche applicative avant l'arrivée des requêtes sur le site hébergé sur l'Apache en question. Même s'il s'agit d'un module, ses fonctionnalités sont vastes et permettent de toucher à tous les points de sécurité nécessaire. Comme utilisations possible, citons la détection de tentatives d'inclusions, la lutte anti-spam, l'utilisation d'exploits (il permet de cacher les numéros de versions utilisées sur les pages d'erreur renvoyées par le serveur Web), l'application d'une liste noire (ou blanche), etc...

### 6- Installation et Configuration de Brutelock

Brutelock est un programme qui surveille les divers journaux de logs d'un système et bloque immédiatement les IP malveillante visant à attaquer votre serveur.

Brutelock ne protège pas seulement contre les attaques ssh, mais aussi d'autres services communs, comme FTP, POP et IMAP etc...